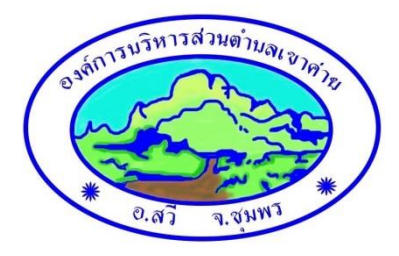

### คู่มือวิธีการใช้งานระบบ บริการ E–Service ผ่าน Google from

#### องค์การบริหารส่วนตำบลเขาค่าย

## ขั้นตอนการขอรับบริการออนไลน์

เป็นการให้บริการออนไลน์ ที่องค์การบริหารส่วนตำบลเขาค่ายได้จัดทำขึ้น เพื่ออำนวยความสะดวก และ
 เพิ่มประสิทธิภาพการบริการ ของหน่วยงานให้แก่ประชาชน

 ผู้มีความประสงค์จะขอรับบริการ สามารถแจ้งความประสงค์ โดยการกรอกข้อมูลรายละเอียดการขอรับ บริการของท่าน ลงในแบบฟอร์ม การขอรับบริการออนไลน์ มีขั้นตอนดังนี้

๑. ท่านสามารถเข้าไปที่ <u>https://khaokhai.go.th/</u> มาที่หัวข้อ E-Service ดังภาพที่แสดงต่อไปนี้

# การบริการ E-Service

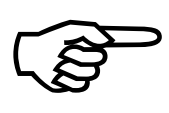

"ช่องทางให้บุคคลภายนอกสามารถขอรับบริการกับ หน่วยงานผ่านช่องทางออนไลน์ เพื่อช่วยอำนวย ความสะดวกแก่ผู้ขอรับบริการ"

เลือกใช้บริการต่าง (คลิ๊ก) วิ่รั่ะ

๑. เลือกบริการที่ท่านต้องการ กรอกข้อมูล รายละเอียดการขอรับบริการของท่าน ลงในแบบฟอร์ม Google Form การขอรับบริการออนไลน์

๒. กรุณากรอกข้อมูลให้ครบถ้วน หากมี \* สีแดงที่หัวข้อใด แสดงว่าเป็นข้อมูลจำเป็นที่จะต้องกรอกให้
 ครบถ้วน

๓. เมื่อกรอกข้อมูลครบแล้วให้กด **ส่ง** 

 ๔. เจ้าหน้าที่ได้รับข้อความ และทำการตรวจสอบข้อมูลรายละเอียด ผ่านระบบ Google Drive พร้อม กับดำเนินการปลิ้นแบบขอรับบริการ ออนไลน์

 ๕. เมื่อผู้บริหารได้พิจารณาแล้ว เจ้าหน้าที่จะแจ้งผลการพิจารณาให้ท่านทราบ ผ่านช่องทางติดต่อ ตามที่ท่านระบุโดยเร็ว พร้อมดำเนินการใน ส่วนที่เกี่ยวข้องต่อไป

## ตัวอย่างคำร้อง

| การบริกา                                       | ร E-Sei          | rvice อ           | บต.เข | าค่าย | จ.ชุมพร   |
|------------------------------------------------|------------------|-------------------|-------|-------|-----------|
| ลงชื่อเข้าใช้ Google                           | เพื่อบันทึกการแห | ก้ไขดูข้อมูลเพิ่ม | แติม  |       |           |
| * ระบุว่าเป็นคำถามที่                          | จำเป็น           |                   |       |       |           |
| คำนำหน้าชื่อ *                                 |                  |                   |       |       |           |
| 0 1120                                         |                  |                   |       |       |           |
| ⊖<br>⊖ .u.a.                                   |                  |                   |       |       |           |
| ◯ มาง                                          |                  |                   |       |       |           |
| ⊖ อันา:                                        |                  |                   |       |       |           |
| · ·                                            |                  |                   |       |       |           |
| ชื่อ - นามสกล *                                |                  |                   |       |       |           |
|                                                |                  |                   |       |       |           |
| ด้าตอบของคุณ                                   |                  |                   |       |       |           |
| da i r                                         |                  |                   |       |       |           |
| สถานทิติดต่อกลับ                               | -                |                   |       |       |           |
| คำตอบของคุณ                                    |                  |                   |       |       |           |
|                                                |                  |                   |       |       |           |
| เบอร์โทร. *                                    |                  |                   |       |       |           |
| คำตอบของคุณ                                    |                  |                   |       |       |           |
|                                                |                  |                   |       |       |           |
| รายละเอียดเรื่องร้อง                           | เรียน *          |                   |       |       |           |
| ด้าดอาเซองออเ                                  |                  |                   |       |       |           |
|                                                |                  |                   |       |       |           |
| สถานที่เกิดปัญหา *                             |                  |                   |       |       |           |
|                                                |                  |                   |       |       |           |
| คาตอบของคุณ                                    |                  |                   |       |       |           |
|                                                |                  |                   |       |       |           |
| บระเภท -                                       |                  |                   |       |       |           |
| <ul> <li>anudsedh</li> <li>anudsedh</li> </ul> |                  |                   |       |       |           |
| 🔿 ระบบเพแสงสวา                                 |                  |                   |       |       |           |
| <ul> <li>ความปลอดภัย ก</li> </ul>              | าหยู             |                   |       |       |           |
| ) ภัยแล้ง                                      |                  |                   |       |       |           |
| ) อันๆ:                                        |                  |                   |       |       |           |
| _                                              |                  |                   |       |       |           |
| ลำดับความสำคัญ *                               |                  |                   |       |       |           |
|                                                | 1 2              | 3                 | 4     | 5     |           |
|                                                |                  |                   |       |       |           |
| น้อยที่สอ                                      | 0 0              | ) ()              | 0     | 0     | บากที่สุด |